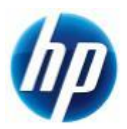

Restore メディアからの OS インストール手順 Windows7 Professional Edition 32/64bit

> 発行 2009 年 11 月 16 日 日本ヒューレット・パッカード(株)

# Restore メディアからの OS インストール手順 Windows7 Professional Edition 32/64bit

#### はじめにお読み下さい

- Restore 作業に必要の無い全てのオプションハードウェア類は、必ず取り外してから実行して下さい。
- 使用する"Restore Plus! メディア", "Operating System Windows7 Professional メディア"及び" Operating System Language Packs メディア"は本体に同梱のものをご使用下さい。

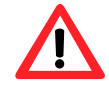

Restore 作業を行なうと全てのデータが消去されます。予め必要なデータ、アプリケーション等は バックアップを取ることをお勧めします。

## 必要なメディア

- Restore Plus! メディア
- Operating System Windows7 Professional メディア
- Operating System Windows7 Language Packs メディア

### 対象ハードウェアと BIOS

- xw4600 (v1.16 以降)
- Z400 (v1.06 以降)
- Z600 (v1.08 以降)
- Z800 (v1.06 以降)

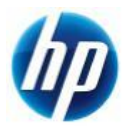

## インストール手順

以下の手順に従ってインストールを行ってください。インストールの所要時間は約60分です。 (機種によって所要時間は変動することもあります。)

- 1. システムを起動し、"Restore Plus! メディア"をオプティカルドライブに挿入します。
- "Restore Plus! メディア"からブートします。
  Restore 実行時の言語を選択し、「次へ」をクリックします。

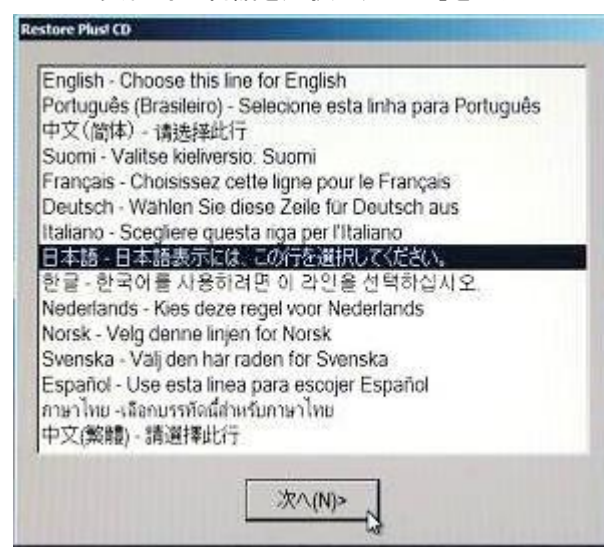

3. Restore 開始の案内が表示されますので確認し、「開始」をクリックします。

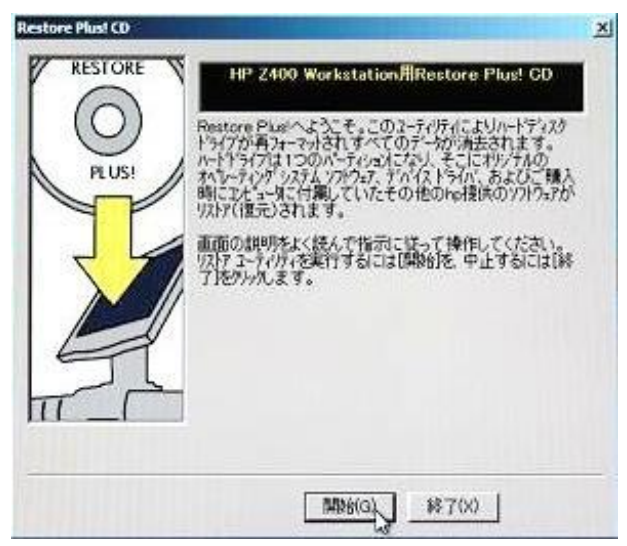

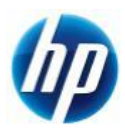

4. 「OS」、「言語」、「国名」を選択し、「次へ」をクリックします。

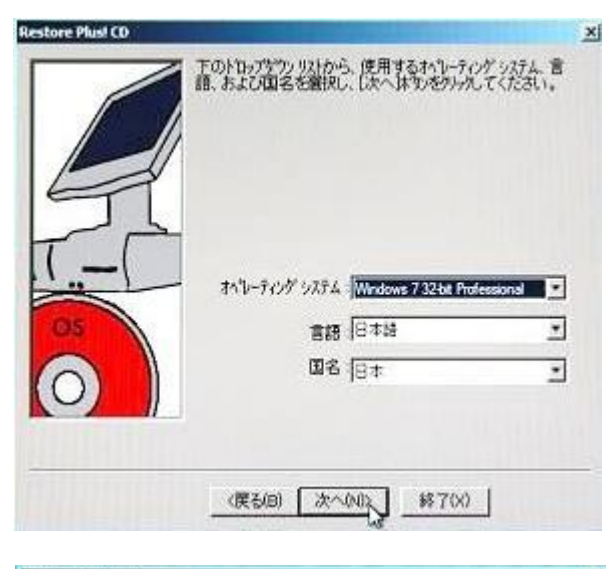

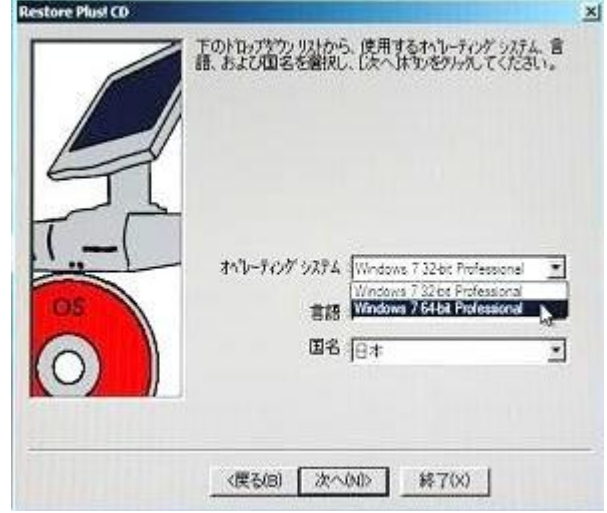

※64bit をインストールする場合 は、「オペレーティングシステム」 の選択を「Windows 7 64bit Professional」に変更し、「次へ」を クリックしてください。

5. インストールする OS の確認と Restore 時の注意事項が表示されますので確認し、「次へ」をクリックします。

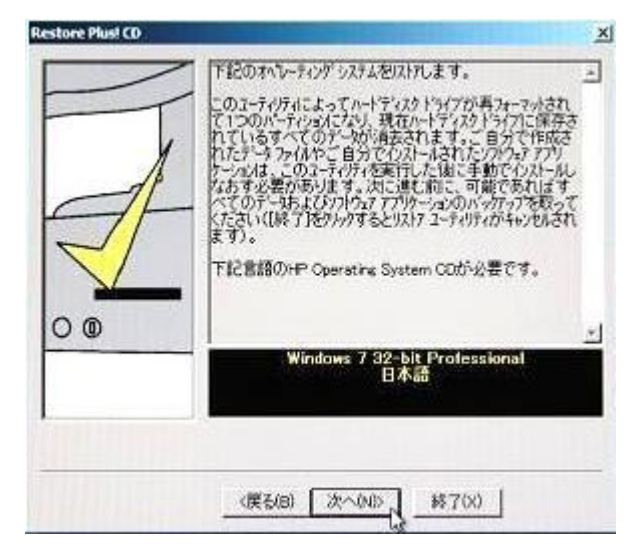

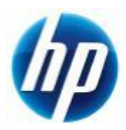

ドライブのパーティションサイズを「青矢印」で指定し、「次へ」をクリックします。
 ※HDD 容量等によっては、下記画面が表示されない場合もあります。

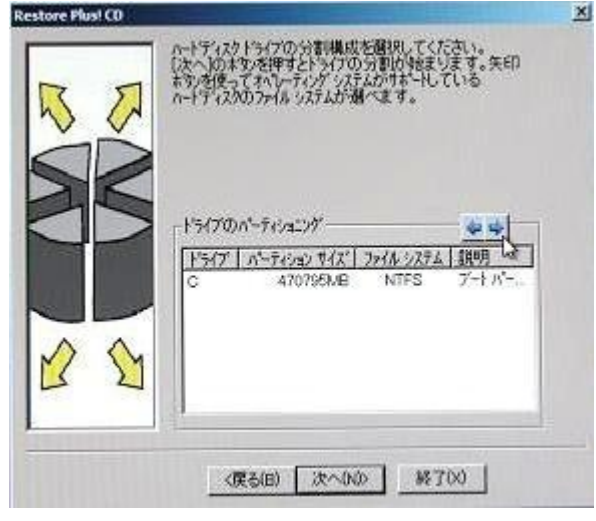

※青矢印をクリックすることで、パーティション 分割可能なパターンが選択できます。ただし、 HDD 容量等で選択できる分割パターンが変わ る場合があります。

※実際には選択したパーティション以外に、シ ステムが回復コンソール用のパーティションを 作成します。このパーティションは、インストー ル完了後"ディスクの管理"から確認できます。

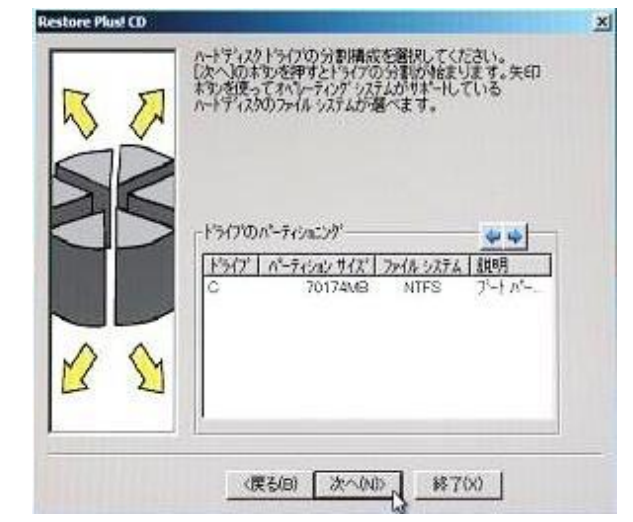

7. 「警告」が表示されます。「次へ」をクリックします。

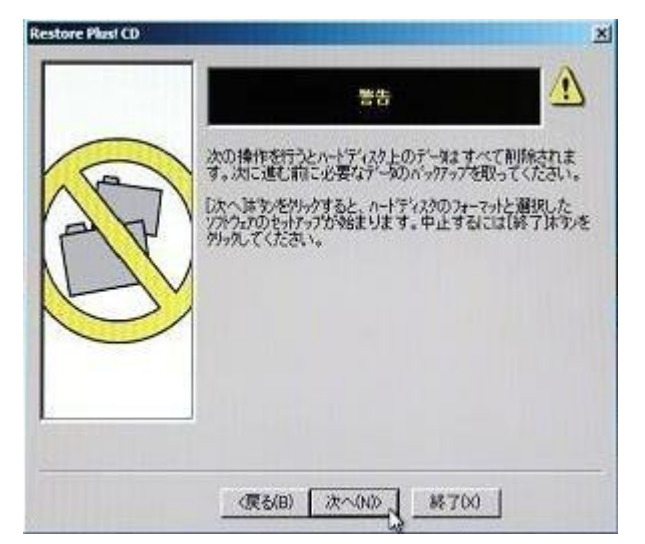

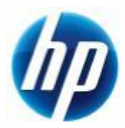

8. 「警告」のポップアップ画面が表示されます。「はい」をクリックします。

| _           | 88 A                                           |
|-------------|------------------------------------------------|
| ···<br>① 邦斯 | って、鍵環ハーティションを含むフライマリハートティスクトライブのすべての<br>除されます。 |
| 処理を統        | 行しますか。                                         |
|             | 13 ( x( V) ( ( x / x / 0)                      |

9. ドライブを分割します。

|   | ドライブ パーティンタン サイズ ファイル システム 観明<br>C 70174MB NTFS 7ートパー |
|---|-------------------------------------------------------|
|   | 行を分割しています。お得ちください。                                    |
|   | 24%                                                   |
| 2 | 0                                                     |

10. 再起動を促されるので、「リブート」をクリックします。

| 1 | 775/5-500                                                                                                | パージョン                                                                                        | <b>1</b> 14-                           |
|---|----------------------------------------------------------------------------------------------------|----------------------------------------------------------------------------------------------|----------------------------------------|
| F | VIP Coordinate<br>Vivindows 7 Sup<br>Vivindows 7 Ima<br>VIP Performate<br>VIP Complete<br>VIP Support As | 100 C3<br>por _ 100 A1<br>pr _ 100 A5<br>cs _ 228 3117 G4<br>35 109 A5<br>sist _ 4 1 11 3 B1 | 1659<br>4764<br>8219<br>25798<br>19487 |
|   | HP Documentatio                                                                                          | on Files for the z serie<br>醫択(S)   すべてをり                                                    | rs products                            |

11. 再起動後、アプリケーション選択画面が表示されます。
 必要ないアプリケーションのチェックを外し、「次へ」をクリックします。

100

※通常はすべてにチェックを入れることを推奨しております。

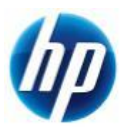

12. リストアするソフトウェアの一覧が表示されますので確認し、「次へ」をクリックします。

| 以下のソフトウェアを以及します。潮沢したソフトウェガい至しいかどうか一種を確認してくたさい。間違っている場合は、原るあき<br>外っれて潮沢内容正してくたさい。こし、場合は、したへき<br>外っれて潮沢内容正してくたさい。                                                                                                    |
|----------------------------------------------------------------------------------------------------|
| オペルーディング システム<br>Windows 7 32-bit Professional 日本語 (日本<br>Hp 777)ゲーション<br>HP Documentation File Z Series - Preinstal<br>Windows 7 Support Phone Numbers v100 A5<br>HP Performance Tuning Framework (45141(<br>POF Complete v35.109 A5<br>HP Support Assistant for Workstations v4.1<br>HP Cool Tools v6.00 W2<br>HP Management Agent v7.50 D3 |
| (展る(B) (次へ00) (終700)                                                                                                    |

13. "Restore Plus! メディア"からファイルがコピーされます。

| estore Plusi CD |                                                                                                    |
|-----------------|----------------------------------------------------------------------------------------------------|
|                 | Restore Plust COからファイルを定っしています。しばらくお<br>持ちください…<br>69 %                                                         |
|                 |                                                                                                    |
| V               | ane da la companya da la companya da la companya da la companya da la companya da la companya da la companya da |

14. 自動的にオプティカルドライブのトレイが開きます。

"Restore Plus! メディア"を取出し、"Operating System Windows7 Professional メディア" を挿入後、「次へ」をクリックします。

|         | 現在かられているCDを取り出して下記CDをからしてくださ<br>い。踊けるにはL文へをかられてください。 |
|---------|------------------------------------------------------|
|         |                                                      |
| $\odot$ | Windows 7 Professional                               |
|         | 淡へ(N)》,                                              |

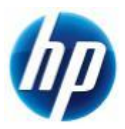

15. "Operating System Windows7 Professional メディア"からファイルがコピーされます。

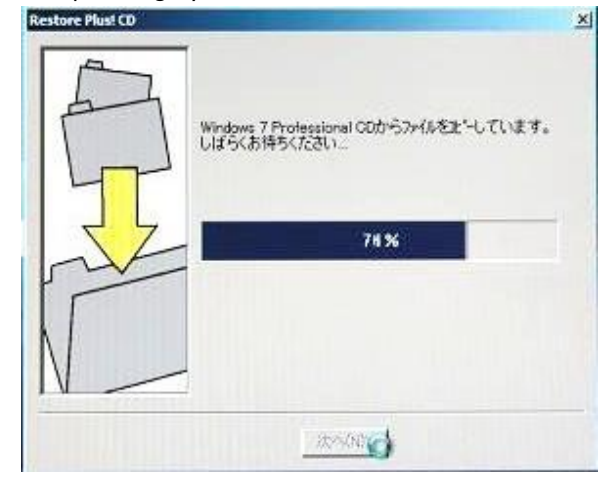

自動的にオプティカルドライブのトレイが開きます。
 "Operating System Windows7 Professional メディア"を取出し、
 "Operating System Windows7 Language Packs メディア"を挿入後、
 「次へ」をクリックします。

| Restore Plust CD |                                                        | × |
|------------------|--------------------------------------------------------|---|
|                  | 現在をいされているCDを取り出して下記CDをたっしてくださ<br>い。続けるにはし次へ活めらのしてください。 |   |
| H                | Windows 7 Language Packs                               |   |
|                  | 法へ000 <u></u> 終700                                     |   |

17. "Operating System Windows7 Language Packs メディア"からファイルがコピーされます。

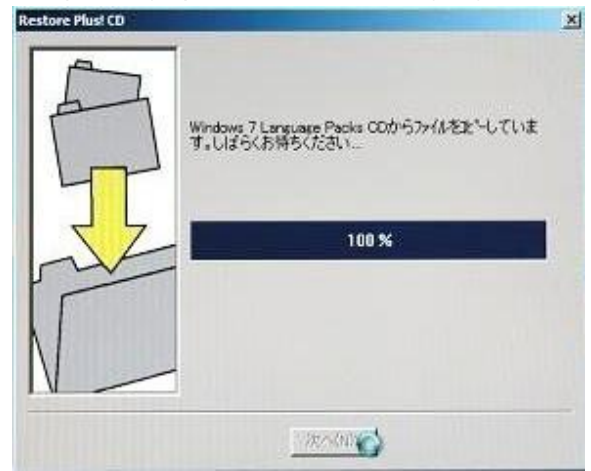

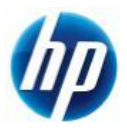

18. "Supplemental Software メディア"を要求さます。「スキップ」をクリックします。

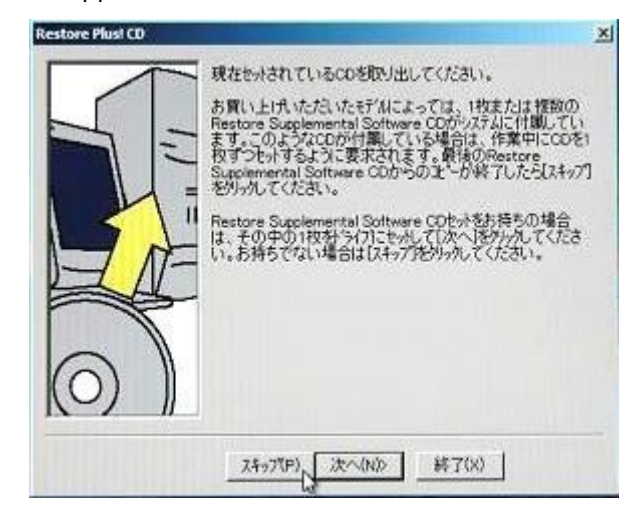

19. 以上で、Restore に必要な全てのファイルのハードディスクへのコピーが終了しました。 「セットアップ開始」をクリックします。

| Restore Plust CD | X                                                                                                    |
|------------------|----------------------------------------------------------------------------------------------------|
| RESTORE          | Restore Pikel CDIにより、ハートマイスクのフィーマットとうステム<br>こと表す。スクメイムのハートディスク、の正一方味了しました。<br>ファンコアをクストームするには、10からアスプ酸単化ションで画<br>面の指示になってくたさい。<br>わらアッフが完了したら、必要なファイルを追加イリストールしてく<br>たさい。<br>お使いのフッン用の最新のサポート ソフドウェアは、heのイクー<br>ネットホームハーンでhttp://www.hp.com/jp.00つ入手できま<br>す。 |
|                  | 世分7.97 <b>71</b> 4960.0                                                                                                    |

20. ソフトウェアのインストールが開始されます。

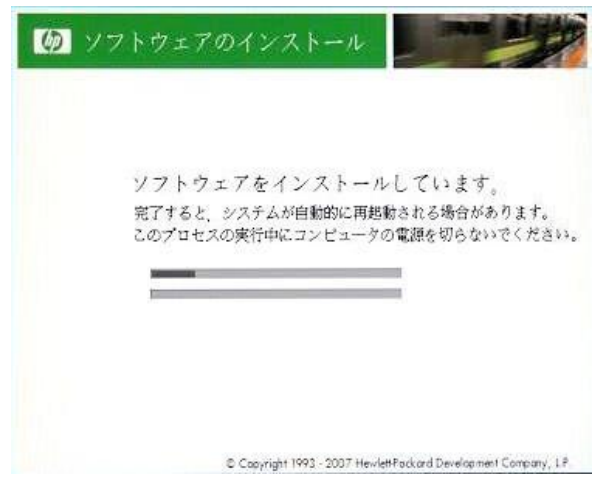

※インストール中、システムが自 動的に再起動する場合がありま す。

※途中セットアップが完了したよう な画面が出力されますが、次の 画像(21.)が出力されるまでお待ち ください。

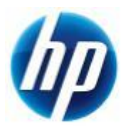

21. 通常の Windows セットアップ手順に従い、必要事項を入力します。

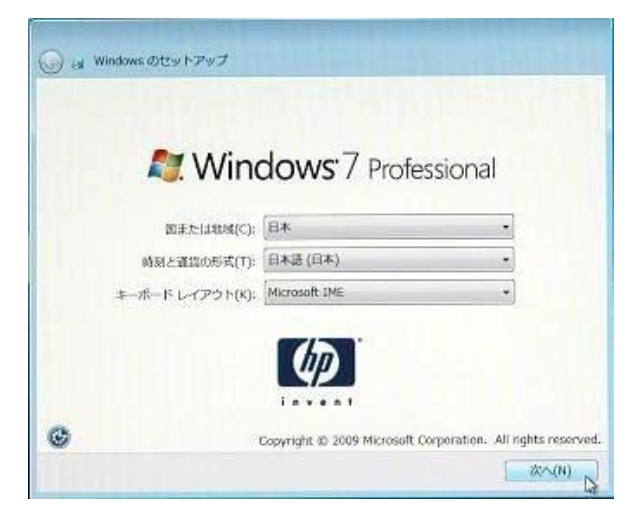

22. セットアップの入力が完了すると、デスクトップの準備画面が表示されます。

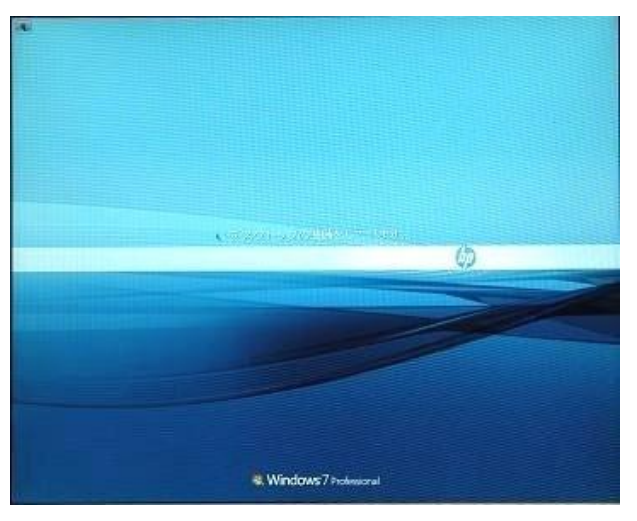

23. 以下の画面のようにログオン画面が表示されれば、インストールは完了です。

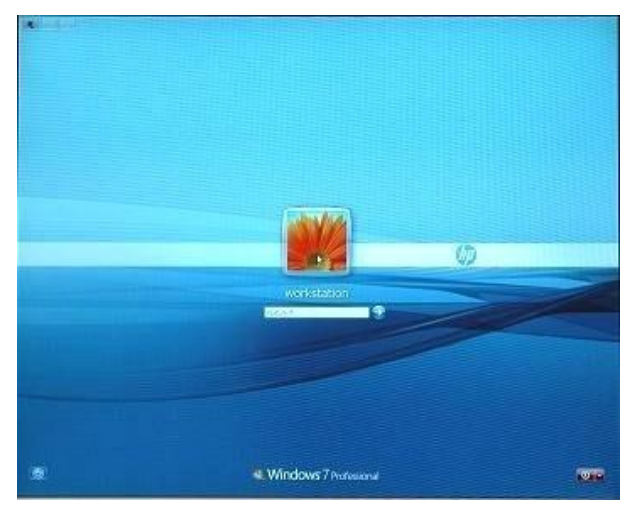

以上